# **Remplacer l'antivirus**

# Désinstallation de Kaspersky

(source : https://www.pcrisk.fr/comment-eliminer-un-logiciel-espion/desinstaller-programme-windows)

### Comment désinstaller un programme dans Windows 7:

1. Naviguer au menu de démarrage de Windows en cliquant sur le bouton du logo de Windows (Démarrer).

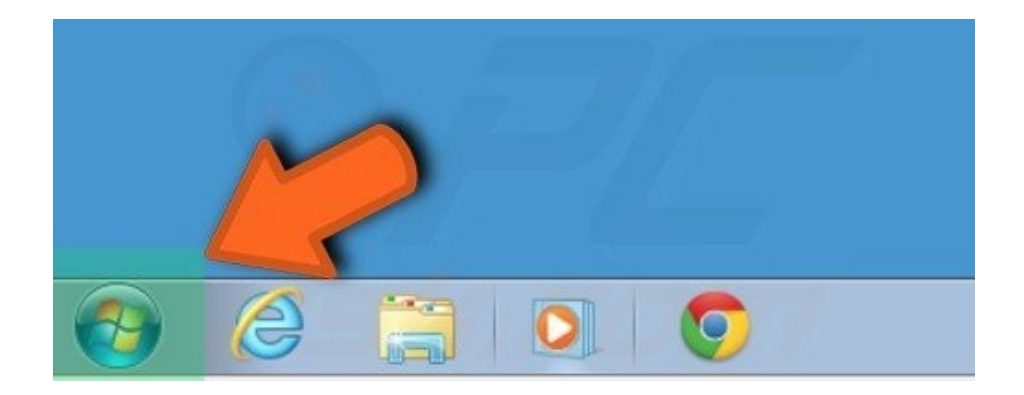

2. Quand le Menu Démarrer est ouvert sélectionnez "Panneau de Configuration".

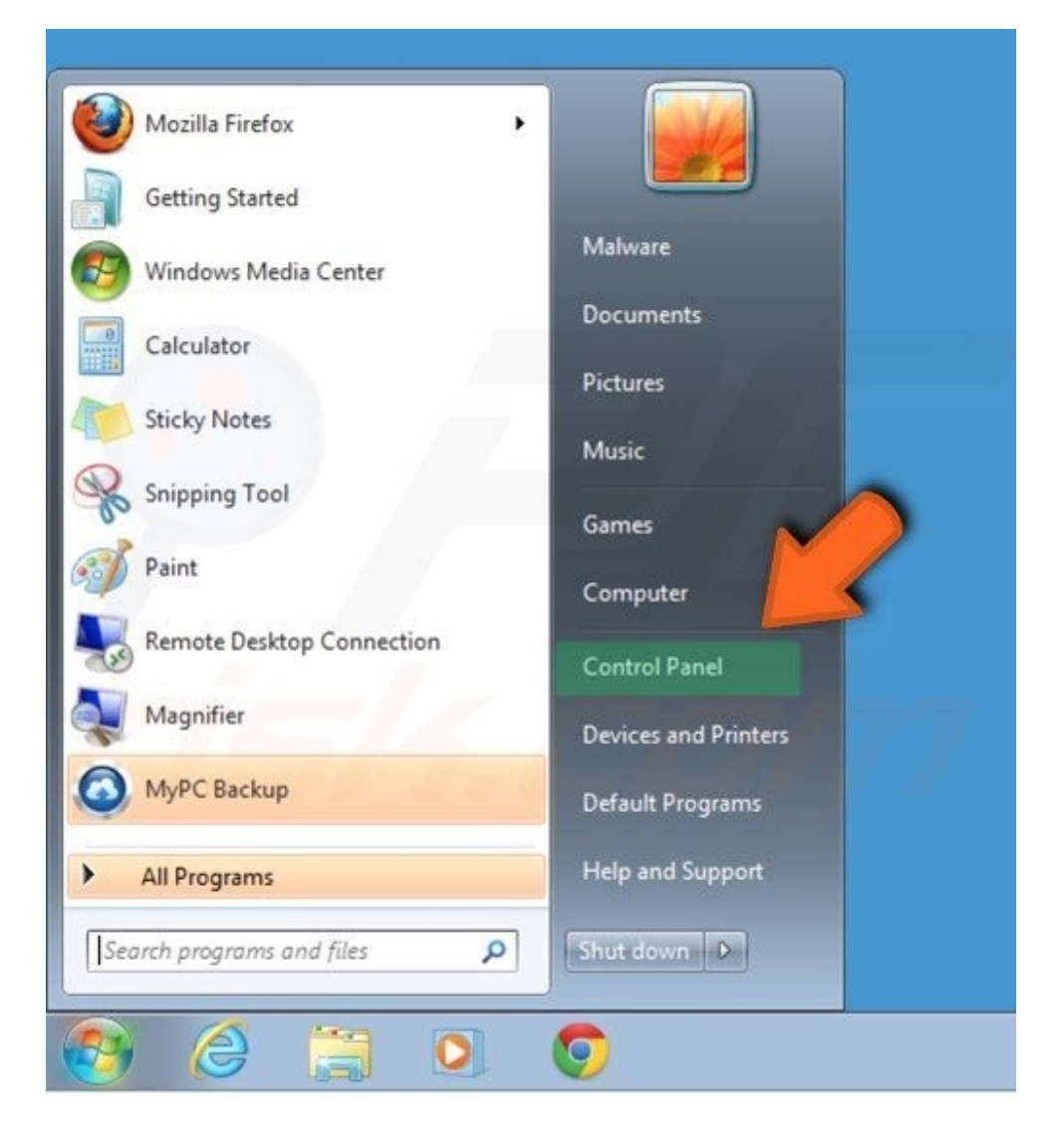

3. Dépendant de vos options d'affichage cliquez soit sur 'désinstaller un programme' ou ' programme et fonctions".

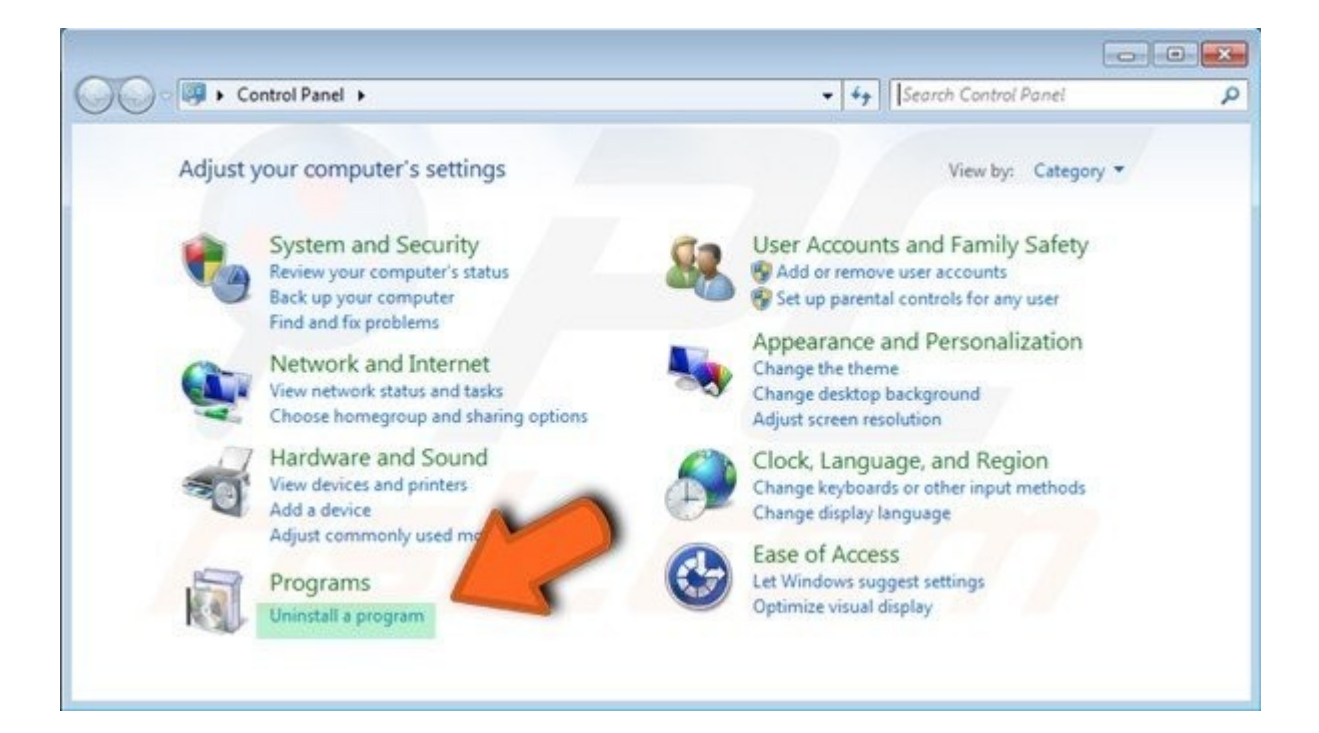

4. Quand la fenêtre des programmes et des fonctions s'ouvre sélectionnez le programme que vous voulez désinstaller de la liste et cliquez sur le bouton "Désinstaller".

| Control Panel Home<br>View installed updates | Uninstall or change a program<br>To uninstall a program, select it from the lis | t and then click Uninstall, Change, or Repair.     | s./                                          |
|----------------------------------------------|---------------------------------------------------------------------------------|----------------------------------------------------|----------------------------------------------|
| Turn Windows features on or off              | Organize - Uninstall/Change                                                     |                                                    | ii • 0                                       |
|                                              | Name                                                                            | Publisher                                          | Installed Or                                 |
|                                              | Save Sense (remove only)                                                        | SaveSense                                          | 3/6/2014<br>3/6/2014                         |
|                                              | 🤟 media enhance                                                                 | feven                                              | 3/6/2014                                     |
|                                              | Revo Uninstaller 1.95 PC Data App Optimizer Elite Max Mobogenie                 | VS Revo Group<br>Viracure Limited<br>Mobogenie.com | 3/6/2014<br>3/6/2014<br>3/6/2014<br>3/6/2014 |
|                                              | GotClip Downloader                                                              | Billion                                            | 3/6/2014                                     |
|                                              | Adobe Flash Player 12 Plugin                                                    | Adobe Systems Incorporated                         | 3/6/2014                                     |
|                                              | Adobe Flash Player 12 ActiveX                                                   | Adobe Systems Incorporated                         | 3/6/2014                                     |
|                                              | Activeris AntiMalware                                                           | Activeris                                          | 3/6/2014                                     |
|                                              | 🐼 Mozilla Maintenance Service                                                   | Mozilla                                            | 10/4/2012                                    |
|                                              | ·                                                                               |                                                    | *                                            |

5. Confirmez que vous voulez désinstaller un programme en cliquant sur le bouton "Oui".

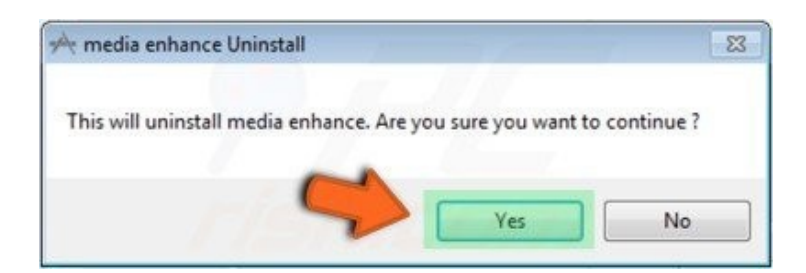

## Désinstallation d'un programme de Windows XP:

1. Naviguez au menu de démarrage de Windows en cliquant sur le bouton "Démarrer".

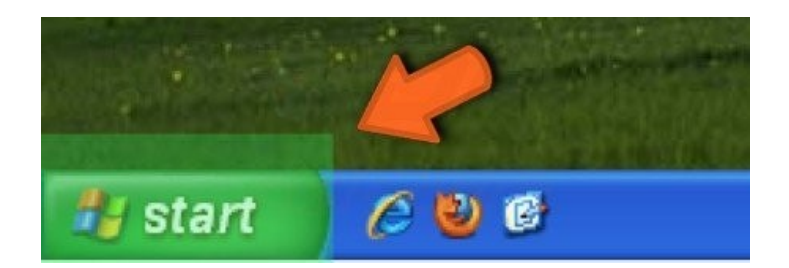

2. Quand le Menu Démarrer s'ouvre sélectionnez "Paramètres", ensuite cliquez sur "Panneau de Configuration".

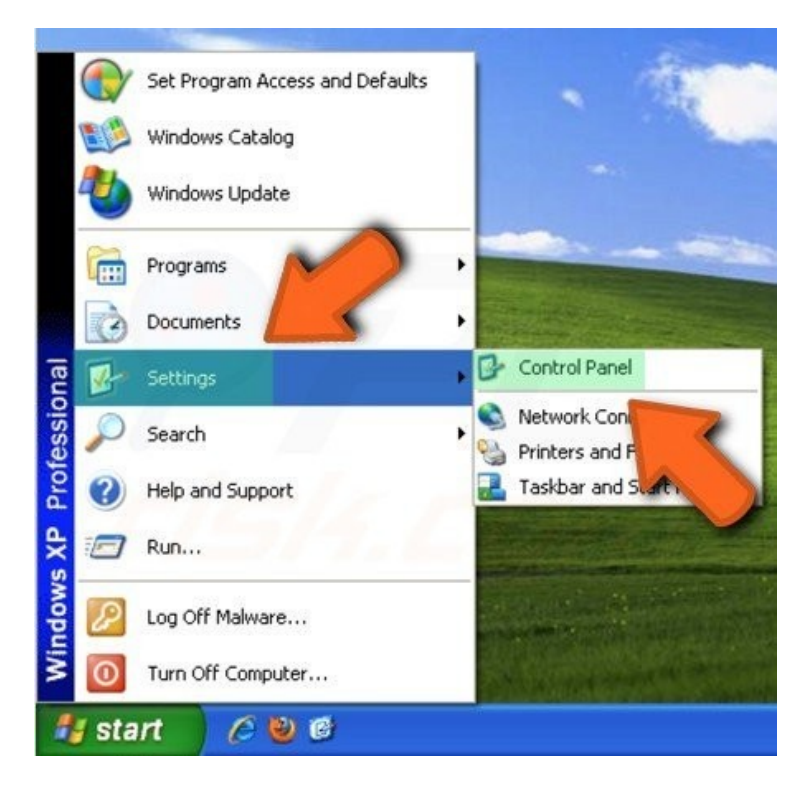

3. Dans la fenêtre du Panneau de Configuration cliquez sur "Ajouter ou supprimer des programmes".

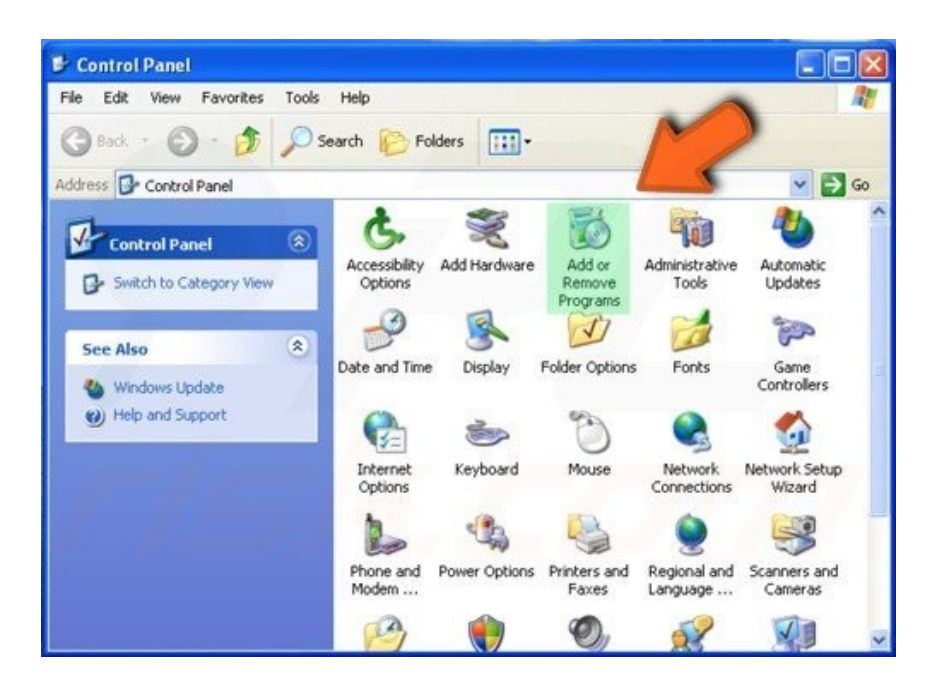

4. Dans la fenêtre "Ajouter ou supprimer des programmes" sélectionnez le programme que vous voulez désinstaller et cliquez le bouton "Modifier ou Supprimer".

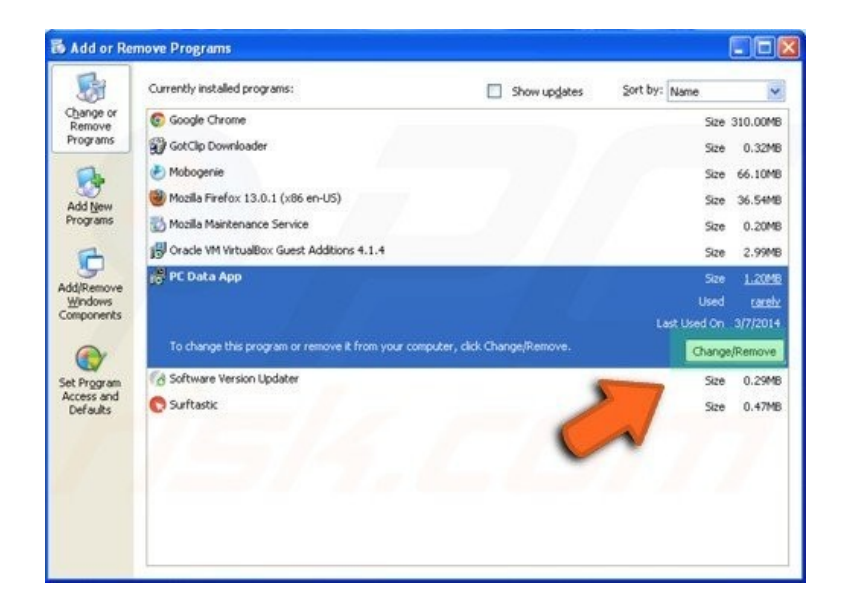

#### Désinstallation d'un programme de Windows 8 et Windows 10:

1. Quand vous êtes dans l'écran "Démarrer", commencez à taper "Panneau de Configuration".

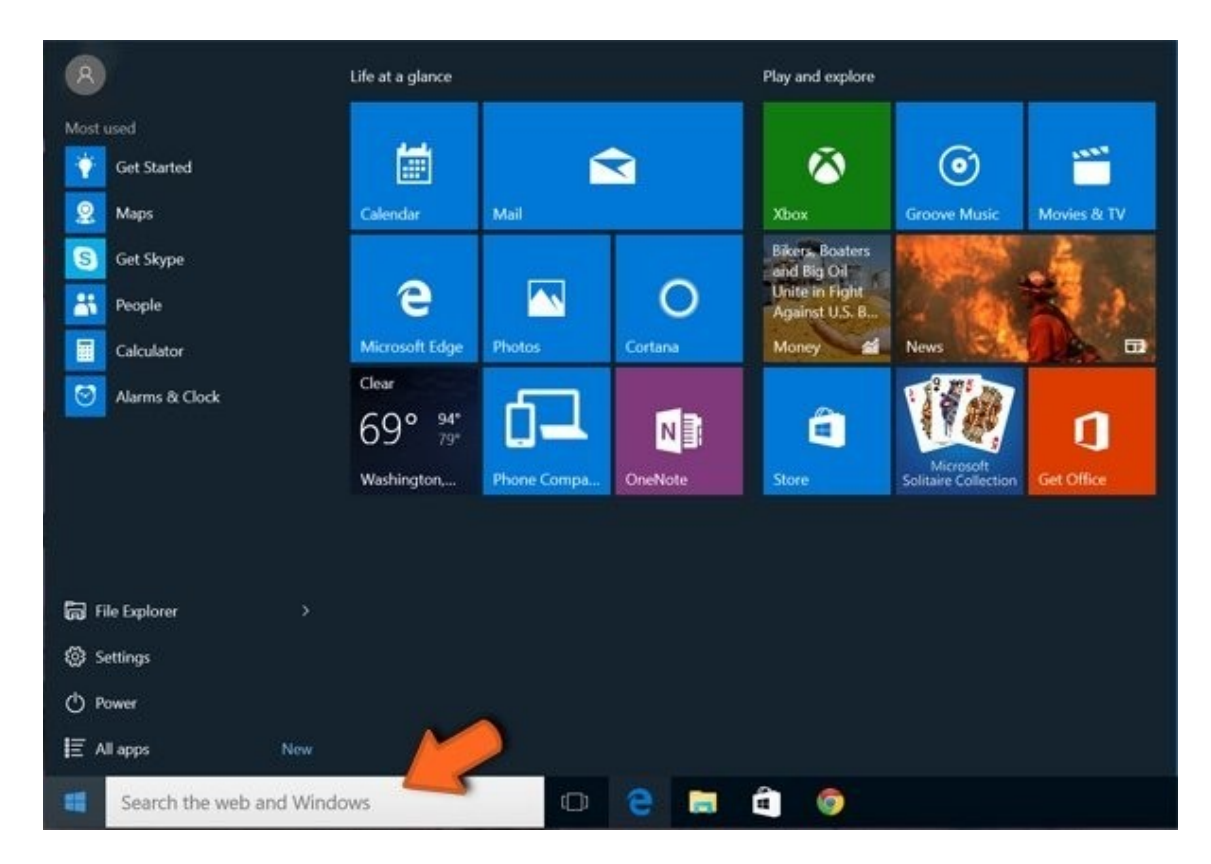

2. Cliquez sur le "Panneau de Configuration" dans les résultats de recherche de l'application. Dans la fenêtre ouverte sélectionnez "Programmes et Fonctions".

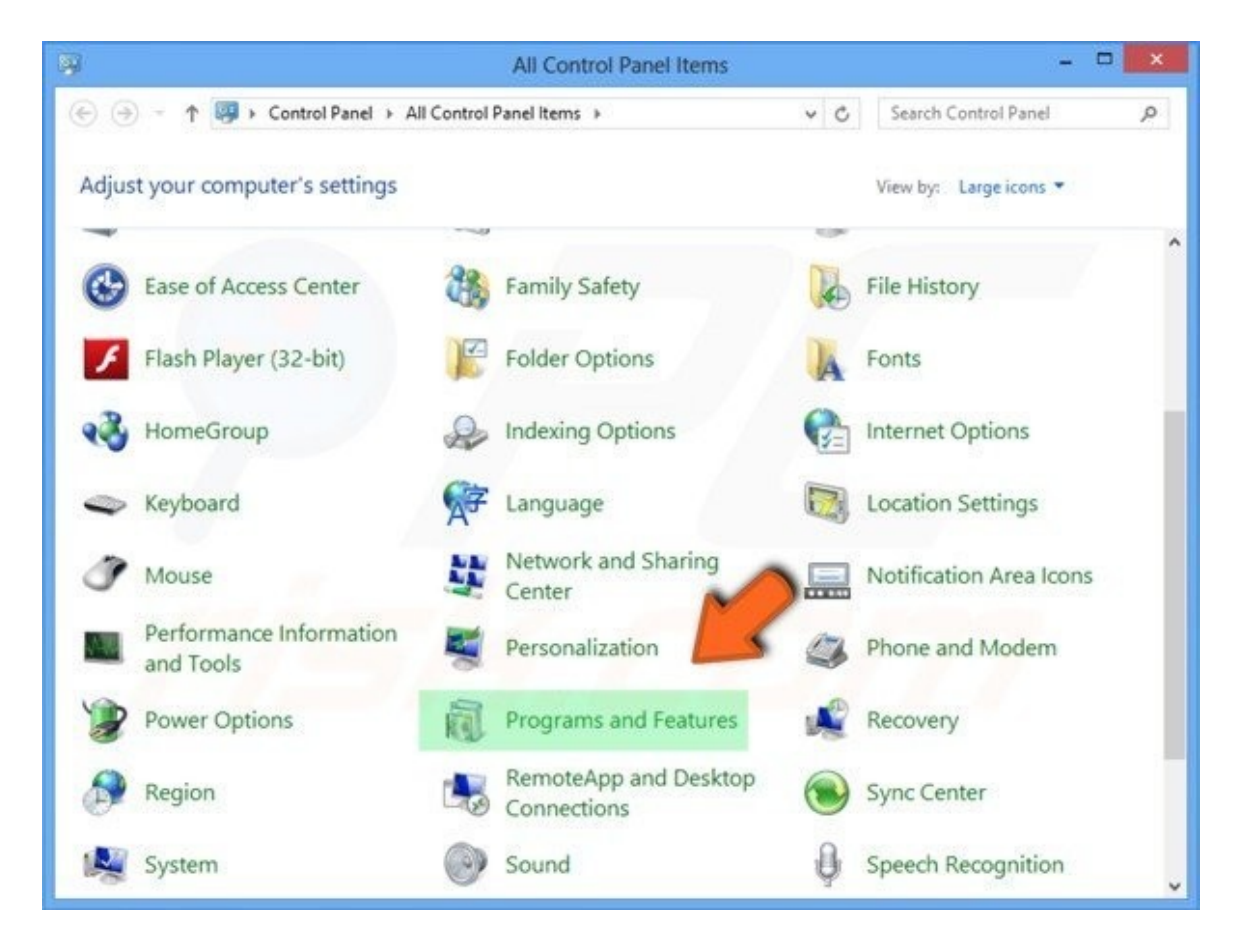

3. Dans la fenêtre Programmes et Fonctions sélectionnez le programme que vous voulez désinstaller puis sur « désinstaller » au dessus.

| 12                                                                                 | Programs and Features                                                                                                    | -                                                                                 |                                                                       |
|------------------------------------------------------------------------------------|----------------------------------------------------------------------------------------------------|-----------------------------------------------------------------------------------|-----------------------------------------------------------------------|
| 🔄 🄄 👻 🕈 🕅 « All Co                                                                 | ntrol Panel Items > Programs and Features                                                                                                    | v 🖒 Search Programs and Fe                                                        | atures 🔎                                                              |
| Control Panel Home<br>View installed updates<br>Turn Windows features on or<br>off | Uninstall or change a program<br>To uninstall a program, select it from the list                                                                                                    | t and then click Uninstall, Change, or Repa                                       | ir.                                                                   |
|                                                                                    | Name<br>© µTorrent<br>Mozilla Firefox 21.0 (x86 en-US)<br>Mozilla Maintenance Service<br>Realtek High Definition Audio Driver                                                                                                    | Publisher<br>BitTorrent Inc.<br>Mozilla<br>Mozilla<br>Realtek Semiconductor Corp. | Installed<br>2013-05-<br>2013-05-<br>2013-05-<br>2013-05-<br>2013-05- |
|                                                                                    | Search Protection                                                                                                    | Spigot, Inc.                                                                      | 2013-08-                                                              |
|                                                                                    | Spigot, Inc. Product version: 7.3.<br>Help link: http://www.inc.product.com/inc.product.com/in | .0.3<br>p://www.spigot.com                                                        | >                                                                     |

Si vous rencontrez des problèmes pour désinstaller n'importe quelle application vous pouvez essayer d'utiliser des outils de tierces parties pour vous assister dans cette tâche.

#### Avec Revo Uninstaller (free);

- téléchargement : https://www.revouninstaller.com/fr/start-freeware-download/
- procédure d'utilisation : <u>https://lecrabeinfo.net/desinstaller-proprement-un-logiciel-windows-avec-revo-uninstaller.html</u>

Vous pouvez également taper **appwiz.cpl** dans la barre de recherche (voir image 1de cette section). Une fenêtre s'ouvre listant les applications installées. En double-cliquant sur Kaspersky, le processus de désinstallation commence.

# 2 : Choisir un antivirus gratuit

Attention, trois critères sont à prendre en compte pour le choix d'un antivirus gratuit :

- La confidentialité des données personnelles de l'utilisateur : pour financer le développement et en contrepartie de la gratuité de leurs logiciels antivirus, certains éditeurs collectent des données sur leurs utilisateurs pour les revendre à des entreprises.
- Les fonctionnalités de protection : les antivirus payants ont plus de fonctionnalités liées à la sécurité que leurs homologues gratuits.
- La **publicité** : Contrairement aux antivirus payants, les antivirus gratuits affichent de la publicité dans Windows. Le plus souvent, ce sont des publicités en rapport avec des produits de l'éditeur.

Plus d'informations dans l'article « Quel antivirus choisir ? » : <u>https://lecrabeinfo.net/meilleur-antivirus-quel-antivirus-choisir-pour-windows.html</u>

Liste (non exhaustive) d'antivirus gratuits :

- Avast free antivirus : <u>https://www.avast.com/fr-fr/free-antivirus-download#pc</u>
- AVG free antivirus : <u>https://www.avg.com/fr-fr/free-antivirus-download</u>
- Avira free antivirus : <u>https://www.avira.com/fr/free-antivirus-windows</u>
- Kaspersky Security Cloud Free : <u>https://www.kaspersky.fr/free-cloud-antivirus</u>
- Bitdefender Antivirus Free Edition : <u>https://www.bitdefender.fr/solutions/free.html</u>
- Panda Antivirus Gratuit : <u>https://www.pandasecurity.com/fr/homeusers/free-antivirus/</u>